# 発展会計2 手動アップデートの方法

下記より、お使いの OS をクリックしてください。

=Windows7=

=Windows8=

=Windows8.1=

=Windows10=

<u>=共通操作=</u>

## =Windows7=

※Windows7の画像で記載しております。 WindowsXP や WindowsVista も同様の操作を行って下さい。

左下の スタート ボタン をクリックすると、スタートメニューが表示されます。
 <u>すべてのプログラム</u>の中の発展会計2フォルダを展開してください

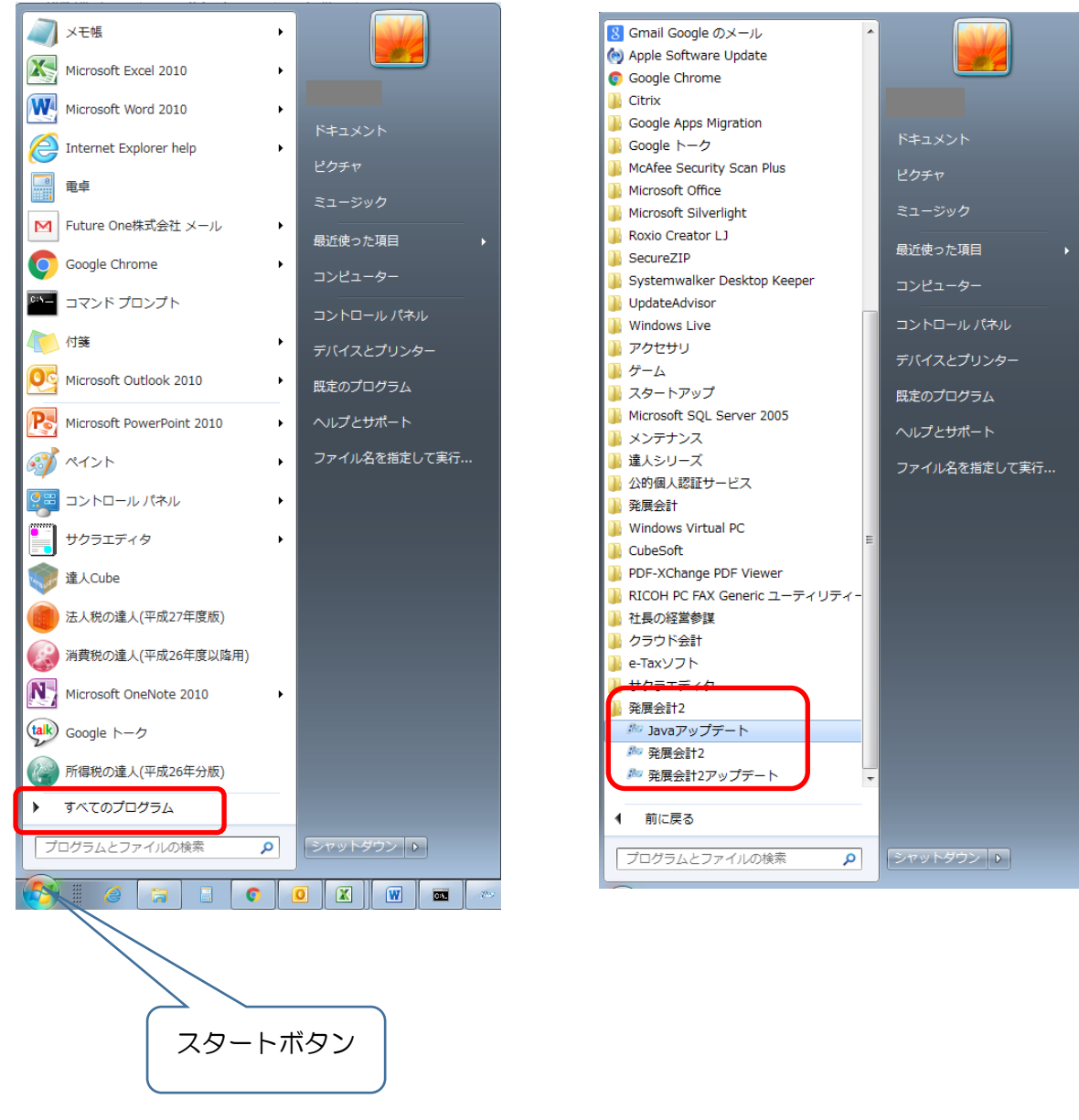

<u>共通操作へ</u>

#### =Windows8=

Oすべてのアプリ を表示させる方法

1. スタート画面を表示し、タイルのない場所で右クリックして下さい。

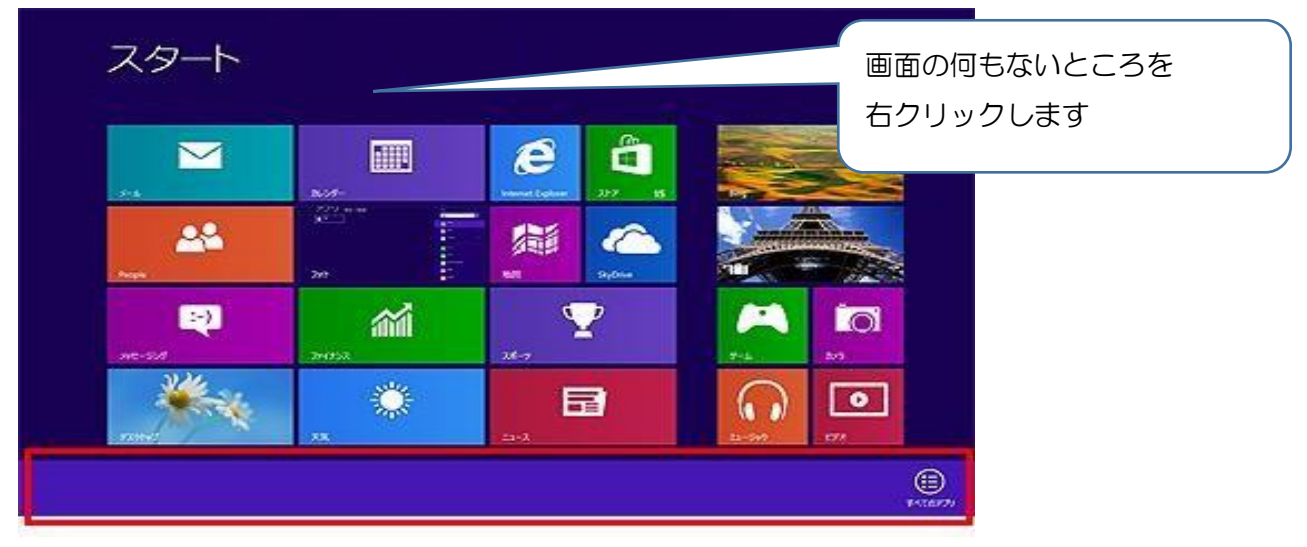

2. 画面右下に <u>すべてのアプリ</u>のアイコンが表示されます。

| スタート     |            |                                | test 🞴         |
|----------|------------|--------------------------------|----------------|
| M        |            | <b>E</b><br>tenes Leter 217 15 |                |
| Anga -   | 201        |                                |                |
|          | <b>111</b> | ¥-7                            |                |
|          |            | <b>1</b>                       |                |
|          |            |                                | (B)<br>1-12673 |
| 「すべてのアプリ | リ」をクリックし   | てください。                         |                |
|          |            |                                |                |
|          |            |                                |                |
|          |            |                                |                |
|          |            |                                |                |
|          | 7          | עלדמסדאי                       |                |
|          |            |                                |                |

3. 表示されているプログラム一覧から <u>発展会計2</u>を探して下さい。

| いわみ ガコンニクトのデンタル25回動                               | Windows Journal               | <b>11-9-</b>                                                                                | WinShot #- 4/4-92      | 1 310m                |
|---------------------------------------------------|-------------------------------|---------------------------------------------------------------------------------------------|------------------------|-----------------------|
|                                                   | XPS F 2- P-                   |                                                                                             |                        |                       |
| oft Silverlight<br>Microsoft Silverlight          | 100 000 EL1-#-                | Windows 5X74 9-16                                                                           | クラフド会計<br>             |                       |
|                                                   |                               | Windows Defender                                                                            |                        |                       |
| oft SQL Server 2008<br>SQL Server 45/21-16 (15/9- |                               | Windows PowerShell                                                                          | incargena<br>inaryJT-b |                       |
|                                                   |                               | Windows BEE 9-14                                                                            | C almongeth            |                       |
| SQL Server 2014 슈>ス는 & 반…                         | ि ताह                         | -9-<br>10,2,70-9-                                                                           | 21日の経営営業フップデート         | Bee Invariation       |
| SQL Server 2014 エラーと相同 68…                        | ADF                           | ■<br>■<br>■<br>■<br>■<br>■<br>■<br>■<br>■<br>■<br>■<br>■<br>■<br>■<br>■<br>■<br>■<br>■<br>■ |                        | 800 800 2000          |
| 5QI. Server 2014 職成マネージャー                         | Ten I                         | መንድ ነው።                                                                                     | DIRECT POINT           |                       |
| SQL Server 2014 データのインボーー・                        | <b>感</b> 1−Cぞ文 <mark>③</mark> | 45% A-DHCE 🕎                                                                                | Asouthers 🛐            | BRING-Z               |
|                                                   | リモート デスクトップ接続                 | <u>₩</u> 920 78-5 <del>1</del> -                                                            |                        | 91 91 91 14           |
| PC FAX 送付状Iディター                                   | 46N4-0 🔟                      | 27-1841日前定して実行                                                                              |                        | 新生会計 14 9−4とマニュ       |
| あて先表編集ワール                                         |                               | -+                                                                                          |                        | 941-27                |
|                                                   | Windows EL PRESER             |                                                                                             | 1998年1998年1998年1998月   | 21 21173-14 7-827-178 |
| Snipping Tool                                     | 🐺 IX-X88                      | WieShot                                                                                     | 🛐 中語・最出意の違人            | ▲ 株主 1947             |
| Windows FAX 22772                                 | 🥰 209->‡-#-F                  | WinShot A&J                                                                                 | EBBRO建人(平成27年分12時用)    | # 第生 ネットワーク設定         |

<u>共通操作へ</u>

#### =Windows8.1=

Oアプリ 名前順を表示させる方法

1. <u>スタート画面</u>を表示し、拡大図で示したアイコンをクリックして下さい。

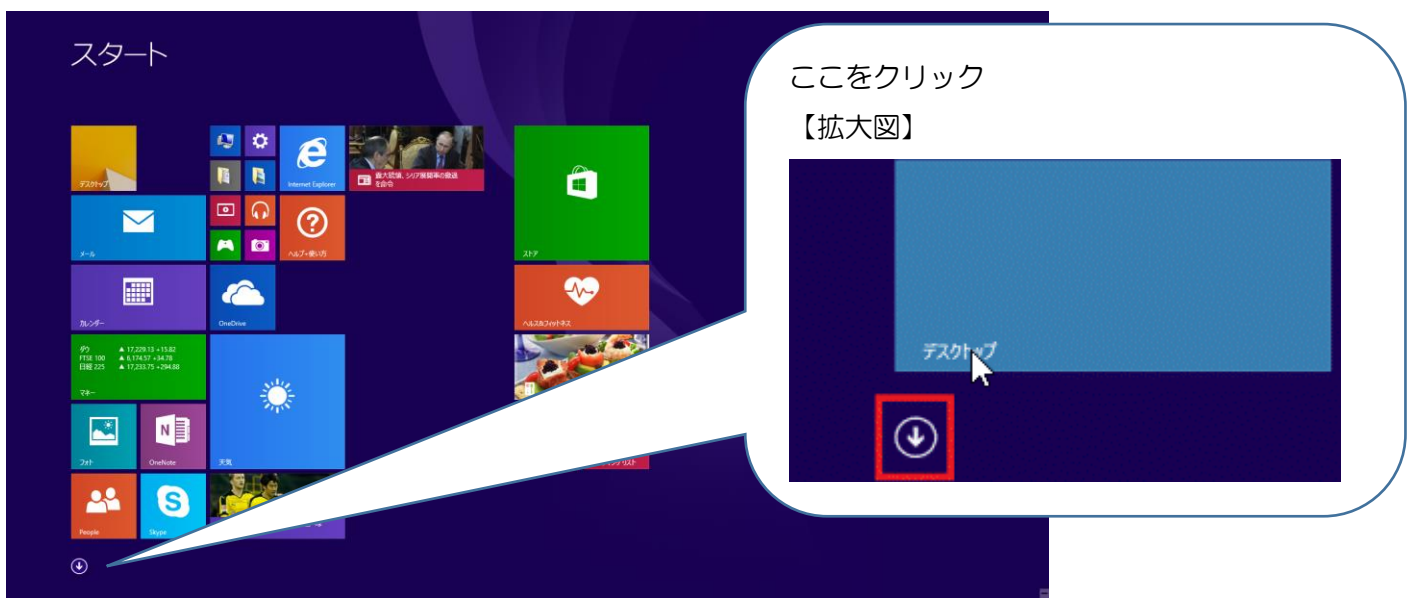

#### 2. 表示されているプログラム一覧から発展会計2を探して下さい。

| アプリ 🛛                               |                               |                              |                   |                                         |                |
|-------------------------------------|-------------------------------|------------------------------|-------------------|-----------------------------------------|----------------|
|                                     |                               |                              |                   |                                         |                |
|                                     |                               |                              |                   |                                         |                |
| VBA プロジェクトのデジタル証明書                  | Windows Journal               | <u>₽</u> +1-9-               | WinShot ホームページ    | 💓 🕯 A Cube                              | 🧟 弥生 メッセージセンター |
|                                     | XPS Ľa-7-                     |                              |                   | 「「」「「「」」「「」」「「」」「」」「「」」「」」「」」「」」「」」「」」「 | 😥 弥生 ライセンス認証管理 |
| Microsoft Silverlight               | -#-EU #22                     | PC                           | 🥌 <i>P977</i> -1- | [20] 法人税の達人(平成27年度版)                    |                |
|                                     | 🛃 截式入力パネル                     | Windows Defender             |                   | 🧿 連結納税の連人(平成27年度版)…                     |                |
| SQL Server インストール センター              | ■書 ステップ記録ツール                  | Windows PowerShell           | JavaPyJT-1        | 建結納税の違人(平成27年度版)…                       |                |
|                                     | <b>1</b>                      | 😥 Windows 転送ツール              | 1長の経営参謀           |                                         |                |
| SQL Server 2014 インストール セーー          | 🛃 ताझ                         | -5- IDXD5-                   | 社長の経営参謀アップデート     | Beer Javaアップデート                         |                |
| SQL Server 2014 エラーと使用状…            | 🧭 M2F                         | 展走のプログラム                     |                   | <b>多</b> 一 発展会計2                        |                |
| SQL Server 2014 構成マネージャー            | 20 ×EM                        | नर्रत्यार भरप्रद             | 内駅概況書の達人(平成16年度…  | 2 2 2 2 2 2 2 2 2 2 2 2 2 2 2 2 2 2 2   |                |
| SQL Server 2014 データのインボーーー          | 400 文字3-P表                    | אאו א-סאכב 🕎                 |                   |                                         |                |
|                                     | リモートデスクトップ接続                  | <i>₩</i> 929 ₹7-58-          | ÷                 | <del>修生</del><br>14<br>第生会計 14          |                |
| PC FAX 送付状1元/9-                     | T-RIME                        | 77/1.54551.7                 |                   | 第生会計 14 ツールとマニュアル                       |                |
|                                     |                               |                              |                   |                                         |                |
| 發展会                                 | 計2                            |                              |                   |                                         | 5              |
| 発展会                                 | 計2                            |                              |                   |                                         |                |
| 発展会                                 | 計2<br>Javaアップ                 | デート<br>                      |                   |                                         |                |
| 発展会<br><i>Bizur</i><br><i>Bizur</i> | 計2<br>Javaアップ<br>発展会計         | デート<br>2                     |                   |                                         |                |
| 発展会<br>Bizur<br>Bizur<br>Bizur      | 計2<br>Javaアップ<br>発展会計<br>発展会計 | デート<br>2<br>2アップデート          |                   |                                         |                |
| 発展会<br>Bizur<br>Bizur<br>Bizur      | 計2<br>Javaアップ<br>発展会計<br>発展会計 | デート<br>2<br>2 <i>ア</i> ップデート |                   |                                         |                |

共通操作へ

## =Windows10=

Oすべてのアプリを表示させる方法

1. <u>スタートボタン</u>→<u>すべてのアプリ</u>をクリックしてください。 おすすめ ジョルダン乗換案内 無料 東京 \*\*\*\* 「すべてのアプリ」を x∄ 同 エクスプローラー クリック (2) 設定 ① 電源 巨 すべてのアプリ P 📒 😑 🥭 🦏 01N-2. アプリが JIS コード順に表示されます。 ひらがな「は」の欄にあります発展会計を展開してください 11° は 3° フォルダの中に パソコン診断ソフト PC-Doctor 東京 ŦΧ アップデートメニューが 発展会計2 表示されます Bar Javaアップデート Bave 発展会計2 x∄ Bar 発展会計2アップデート Intern ŝ Excel 2013 Exploi 7ード&レシピ ← 戻る ク 🗉 🧮 ڪ 🥭 🧖 🔄 🙉 Ŧ

共通操作へ

#### =共通操作=

① Java アップデートをクリックします。

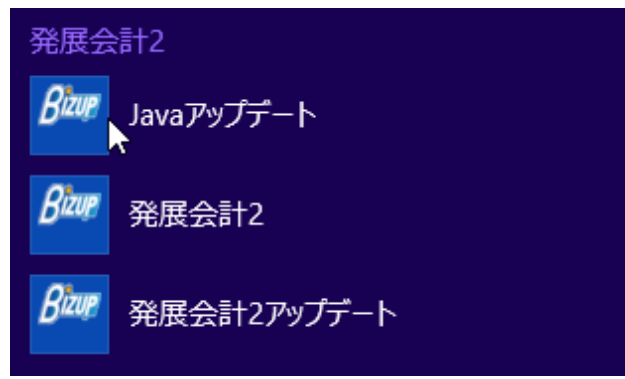

② アップデート中は次のような画面が表示されますので、そのまま画面が消えるまでお待ち下さい。

| C:¥Windows¥system32¥cmd.exe |   |                                                                                                    |
|-----------------------------|---|----------------------------------------------------------------------------------------------------|
| 自動更新中、しばらくお待ちください           |   |                                                                                                    |
|                             | E |                                                                                                    |
|                             |   |                                                                                                    |
|                             |   |                                                                                                    |
|                             |   |                                                                                                    |
|                             |   |                                                                                                    |
|                             |   |                                                                                                    |
|                             |   |                                                                                                    |
|                             |   |                                                                                                    |
|                             |   |                                                                                                    |
|                             |   |                                                                                                    |
|                             |   | FyJデート  FyJデート  FyJデート  FyJデート  FyJデート  FyJデート  FyJデート  FyJデート  FyJデート  FyJデート  FyJデート  FyJデート  FyJデート  FyJデート  FyJデート  FyJデート  FyJデート  FyJデート  FyJデート  FyJデート  FyJデート  FyJデート  FyJデート  FyJ  FyJ |
|                             |   |                                                                                                    |
|                             |   |                                                                                                    |
|                             |   | ダウンロードが完了しました。                                                                                                    |
|                             |   |                                                                                                    |
|                             |   |                                                                                                    |
|                             |   |                                                                                                    |
|                             | * |                                                                                                    |
|                             |   |                                                                                                    |

- ③ Java アップデートが終了しましたら、同様の操作で<u>発展会計2アップデート</u>を クリックしてください。同じようにアップデートが始まります。
- ④ 「Java アップデート」「発展会計 2 アップデート」が終わりましたら
  問題が解決したかどうか、ログインを試して確認して下さい。

| ログイン<br>ログイ        | ン                                                   |
|--------------------|-----------------------------------------------------|
| 企業ID/会計事務所ID(8桁)   | 「J-SaaSIこログイン<br>[ZZZ <u>1234</u>                   |
| ユーザID (11桁)        | ZZZZ1234123                                         |
| パスワード              |                                                     |
| <u>OK</u> ‡+>`tell | <u> パスワード変更                                    </u> |

ログインが出来ましたら、完了です。